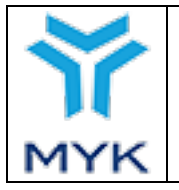

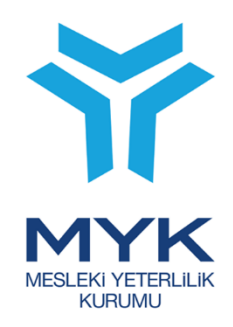

# **MYK WEB PORTALI**

# Sınav Görevlileri Yönetim Modülü Kılavuzu

SINAV VE BELGELENDİRME DAİRESİ BAŞKANLIĞI

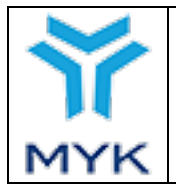

# İçindekiler Tablosu

| SINAV GÖREVLİLERİ YÖNETİM MODÜLÜ KILAVUZU HAKKINDA                              | 2  |
|---------------------------------------------------------------------------------|----|
| GIRIS                                                                           | 2  |
| YENİLENEN ONAY SÜRECİ                                                           | 2  |
| SORUMLULUK VE YAPTIRIMLAR                                                       | 2  |
| YENİ SÜRECİN ÖZETİ                                                              | 3  |
| 1.SINAV GÖREVLİSİ KAYIT İŞLEMLERİ                                               | 4  |
| 1.1.Кауіт                                                                       | 4  |
| 1.2. Kullanıcı Tipi Seçimi                                                      | 4  |
| 1.3. Profil Oluşturma                                                           | 5  |
| 1.4. E-Devlet Üzerinden Bilgileri Sorgulama                                     | 5  |
| 1.5. E-Devlet Üzerinden Bilgileri Güncellenme                                   | 6  |
| 1.6. Güncellenen Bilgilerin Kaydı                                               | 7  |
| 1.7. SMS Bilgilendirmesi ve Portal Girişi                                       | 8  |
| 2. SINAV GÖREVLİSİ MODÜLÜ PORTAL KULLANIMI                                      | 8  |
| 2.1. Sinav Görevlisi Bilgileri                                                  | 8  |
| 2.2. Öğrenim Durumu                                                             | 9  |
| 2.3. Deneyim                                                                    | 9  |
| 2.4. Yeterlilik                                                                 | 9  |
| 2.5. Belgeler                                                                   | 10 |
| 2.6. MYK Eğitimleri                                                             | 10 |
| 2.7.Görev Talepleri                                                             | 10 |
| 2.8. Sinav Görevleri                                                            | 11 |
| 2.9. Görevli Olduğu Kuruluşlar                                                  | 11 |
| 2.10. YBK Profil Görme Yetkisi                                                  | 12 |
| 3.KURULUŞUN SINAV GÖREVLİLERİNİ YÖNETİMİ                                        | 13 |
| 3.1. Sinav Görevlisi Ekleme                                                     | 13 |
| 3.2. Sinav Görevlisi Profilini Görme Talebi Gönderme                            | 14 |
| 3.3. Sinav Görevlisine Görev Teklifi Gönderme                                   | 15 |
| 3.4. Sınav Görevlisinin İlgili Kapsamlarda Yetkinliğini Taahhüt Ederek Onaylama | 17 |
| 3.5. Görevi Sonlandırma                                                         | 17 |
| SIK SORULAN SORULAR:                                                            | 18 |

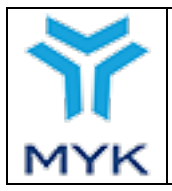

# Sınav Görevlileri Yönetim Modülü Kılavuzu Hakkında

#### GİRİŞ

Sınav ve Belgelendirme Dairesi Başkanlığı tarafından yürütülen Ar-Ge ve yazılım geliştirme çalışmaları sonucunda yürürlüğe konan yeni sınav görevlileri yönetim modülü ve güncellenen onay süreci ile sınav görevlilerinin sisteme eklenmesi ve yönetimi çok daha *etkin, hızlı ve detaylı* bir hale getirilmiştir.

E-devlet üzerinden yapılan veri paylaşım protokolleri ile sisteme kayıt olan kişilerin eğitim ve deneyim bilgileri KVKK'ya uygun bir şekilde kendilerinden alınan izinlere dayalı olarak Kurum ve kişinin izin verdiği YBK'lar ile paylaşılabilir hale getirilmiştir.

Yeni sistem sayesinde MYK Web Portal'a kayıt kişinin kendisi tarafından başlatılmakta olup kişinin görev aldığı kuruluşlar ve kapsamlar tek modülden takip edilebilmektedir. Ayrıca kişinin görev aldığı sınavlara ilişkin detaylar ve istatistiklere de bu modülden ulaşılabilmektedir.

#### YENİLENEN ONAY SÜRECİ

Onay sürecinde de önemli bir güncellemeye gidilerek sınav görevlilerinin MYK onayına sunulması süreci kaldırılmıştır. Kişilerin kendi beyan ettikleri ölçütleri taşıyıp taşımadıkları ve bunların değerlendirici ölçütlerini karşılama durumuna ilişkin gerekli doğrulamanın yapılmasında **tüm sorumluluk YBK'lara verilmiştir.** 

Yeni sürece uygun tasarlanan modül ile sınav görevlileri kendi profillerini ve görev kapsamlarını kendileri yönetebilmekte, görev geçmişlerini ve verileri görüntüleyebilmekte, böylelikle sınav görevlendirmelerine ilişkin sürece hâkim olabilmektedirler. Aynı zamanda kuruluşlar ölçütleri karşıladığından emin oldukları kişiler için sorumluluğu üstlendiğinden **MYK onayı bekleme zorunluluğundan kurtulmaktadır**.

#### SORUMLULUK VE YAPTIRIMLAR

Yapılan denetim ve incelemelerde ölçütleri açık bir şekilde sağlamadığı tespit edilen sınav görevlileri için ilgili yeterliliklerde görev aldıkları tüm sınavların iptali ve tekrarı istenerek ilgili Kuruluşlar hakkında mevzuatta tanımlı yaptırım kararları uygulanacaktır. Yanlış beyan, hatalı onaylama vb. her tür tespit edilecek uygunsuzluk durumunda Kurumun muhatabı YBK'dır. Bu nedenle **yeni sistemde sınav görevlisi onaylarında YBK'ların çok daha dikkatli olması gerekmektedir**.

Onay verilecek kişinin daha önce başka kuruluşlarca onaylanmış olması sınavlarda görev almış olması gibi durumlar referans alınarak üstünkörü onaylardan kaçınılması her kişinin detaylıca araştırıldıktan, doğrulandıktan ve değerlendirici ölçütlerini eksiksiz bir şekilde karşıladığından ve verilecek görevi yerine getirecek deneyime sahip olduğundan emin olunduktan sonra onaylamalar yapılmalıdır.

Eğitim şartlarını değerlendirici ölçütlerinde sayıldığı şekilde karşılamayan ve deneyim şartını 1 gün eksik dahi olsa karşılamayan kişilere asla onay verilmemelidir. İlgili mesleğin icrası/eğitimi/denetimi ile ilgili olmayan ve mesleki sayılmayacak deneyimlerin (Ör: kuruluşlarda geçirilen mesleki açıdan niteliksiz görevler gibi) deneyim olarak sayılmadığı unutulmamalıdır.

| ~   | MVK Web Portalı                           | Onay Tarihi<br>Revizyon No | 10.06.2021<br>00 |
|-----|-------------------------------------------|----------------------------|------------------|
|     | Sınay Cörevlileri Vönetim Modülü Kılayuzu | Revizyon Tarihi            | -                |
|     | Sinav Golevinell Tonetini Wouulu Khavuzu  | Doküman No                 | SBD.KLV.04       |
| MYK |                                           | Sayfa No                   | 3/18             |

# YENİ SÜRECİN ÖZETİ

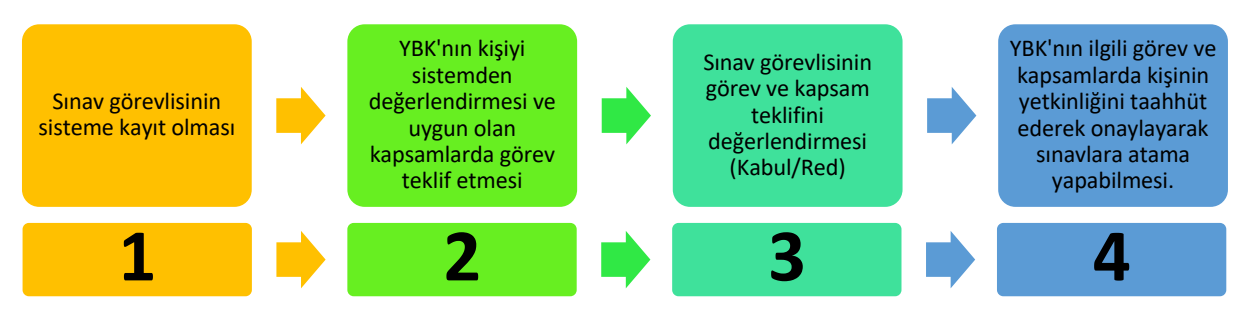

Şekil 1: Sınav Görevlilerinin Yönetimi Akış Şeması

#### 1.Kayıt

Sınav görevlilerinin (değerlendirici, karar verici, iç doğrulayıcı) sisteme kaydı kendileri tarafından gerçekleştirilir. Kişisel bilgiler, eğitim-deneyim bilgileri, ölçütlerini karşıladıkları ulusal yeterlilikler kendileri tarafından kendi beyanlarına ve ilgili kanıtlarına dayalı olarak sisteme kaydedilir. Böylece sınav görevlisi profili oluşturulur. (Ayrıca bir kişisel bilgi formu (Ek-7) doldurulmasına gerek kalmaz.)

#### 2.Görev Teklifi

YBK'lar sınav görevlilerinin profiline erişim için kendilerinden izin talebinde bulunur. Bunun için kişinin **"TCKN, Ad, Soyad, Doğum Tarihi"** bilgileri gereklidir. Kişi talep eden kuruluşa izin verdiğinde kuruluş kişinin sistemdeki bilgilerine erişebilir, kontrol eder, değerlendirici ölçütlerini karşıladığı yeterliliklerde çalışma teklifini sistem üzerinden kişiye iletir.

#### 3.Değerlendirme

Sınav görevlileri kuruluştan gelen teklif doğrultusunda kabul ettiği kapsamlara ve görevlere onay verir, istediği zaman bu görevleri kaldırabilir.

#### 4.Onay ve Atama

YBK'lar sınav görevlilerinin eğitim deneyim bilgilerinin doğruluğundan ve kanıta dayalı olarak doğrulanmasından, beyan edilen kapsamlarda ilgili değerlendirici ölçütlerini **"tam ve eksiksiz"** karşıladıklarından ve bunların MYK nezdinde de onaylanmasından sorumludur.

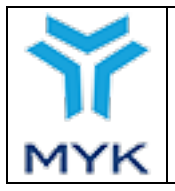

| Onay Tarihi     | 10.06.2021 |
|-----------------|------------|
| Revizyon No     | 00         |
| Revizyon Tarihi | -          |
| Doküman No      | SBD.KLV.04 |
| Sayfa No        | 4/18       |

# 1.Sınav Görevlisi Kayıt İşlemleri

MYK sistemine ilk kez katılan daha önce hiçbir kuruluş tarafından MYK Web Portal üzerinden onaya sunulmamış kişiler ilk kayıtlarını kendileri açarak sisteme dahil olurlar.

Daha önceden sistemde onaylı sınav görevlisi olarak yer alan kişiler ise kayıt olmadan direk e-devlet üzerinden aktivasyon yaparak profillerini oluştururlar.

#### 1.1.Kayıt

<u>MYK Web Portal</u> sitesi <u>http://portal.myk.gov.tr</u> adresinden açılır ve sağ üste bulunan **"Kayıt"** tuşuna basılır.

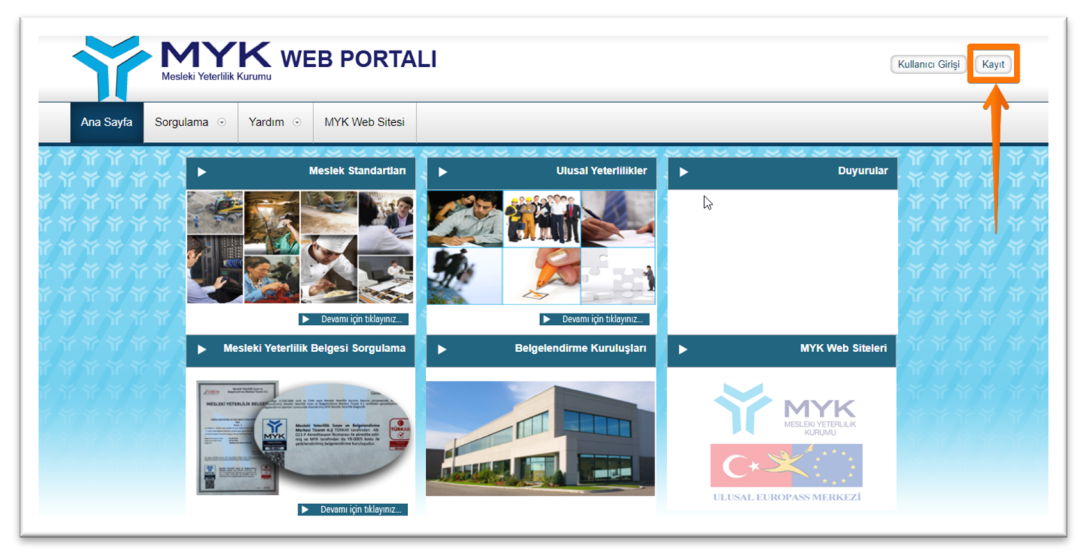

#### 1.2. Kullanıcı Tipi Seçimi

Açılan kayıt ekranında öncelikle "Kullanıcı Tipi" olarak **"Sınav Görevlisi"** seçilir. Bu seçim MYK Web Portal'a hangi kullanıcı tipi ile kayıt olunacağını belirlemektedir. Kayıt anında istenilen tüm bilgiler doldurularak **"Kayıt"** tuşuna basılır.

|              | Kayıt —                                                                         |
|--------------|---------------------------------------------------------------------------------|
| Kulla        | іпісі Тірі                                                                      |
| ⊖ Kı         | ırum/Kuruluş                                                                    |
| O Ki<br>Moda | şi Havuzu (Teknik Uzman, Denetçi, Alan Uzmanı,<br>aratör. Gecici Görevli Uzman) |
| О <b>к</b> ı | ıllanıcı(Seminer Başvurusu İçin)                                                |
| I SI         | nav Görevlisi                                                                   |
|              | 🔔 Adı ve Soyadı                                                                 |
|              | 🔔 Kullanıcı Adı                                                                 |
|              | Email                                                                           |
|              | â Şifre                                                                         |
|              | Sifre Tekrar                                                                    |
| 5 kara       | NGORIG<br>Ker, küçük harf ve rakamlardan oluşmaktadır                           |
|              |                                                                                 |
|              | Kayıt Ol                                                                        |

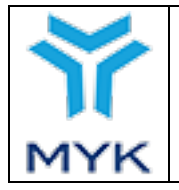

10.06.2021

SBD.KLV.04

00

5/18

-

#### 1.3. Profil Oluşturma

Kayıt işlemi tamamlandıktan sonra MYK Web Portal otomatik olarak kullanıcı kayıt tamamlama sayfasına yönlendirir. Bu sayfadaki bilgiler girilerek "Sınav Görevlisi" profili oluşturulur.

| Ana Sayfa Sorgulama 📀 Kayi | li Kullanici İşlemleri 📀 Yardım 🛞 MYK Web Sitesi                   |             |
|----------------------------|--------------------------------------------------------------------|-------------|
|                            | Bu modiil <u>TEST AŞAMAS</u> îndadır. Bazı bilgilerde hatalar olat | ilir.       |
|                            | :                                                                  |             |
| C. Kimlik / Pasaport No:   |                                                                    | Fotoğraf    |
| yruk:                      | T.C. •                                                             |             |
| d:                         | Kaan                                                               |             |
| oyad:                      | TUNÇ                                                               |             |
| oğum Tarihi:               |                                                                    |             |
| oğum Yeri:                 |                                                                    | Resim Yülde |
| elefon:                    |                                                                    |             |
| Posta:                     |                                                                    |             |
| alışma Bilgisi:            | ♥ Çalışan O Emekli O İşsiz                                         |             |
| dres:                      | Aekara                                                             |             |
|                            |                                                                    |             |
| -bin                       |                                                                    |             |

# 1.4. E-Devlet Üzerinden Bilgileri Sorgulama

E-devlet sitesine giriş yaptıktan sonra <u>https://www.turkiye.gov.tr/mesleki-yeterlilik-kurumu</u> linki üzerinden Mesleki Yeterlilik Kurumu'nun e-devlet üzerinde yer alan servislerine ulaşılır.

Gelen servisler içerisinden **"Sınavlarda Değerlendirici Olarak Yer Alan Kişilerin Bilgilerini Sorgulama / Güncelleme"** linke tıklanır.

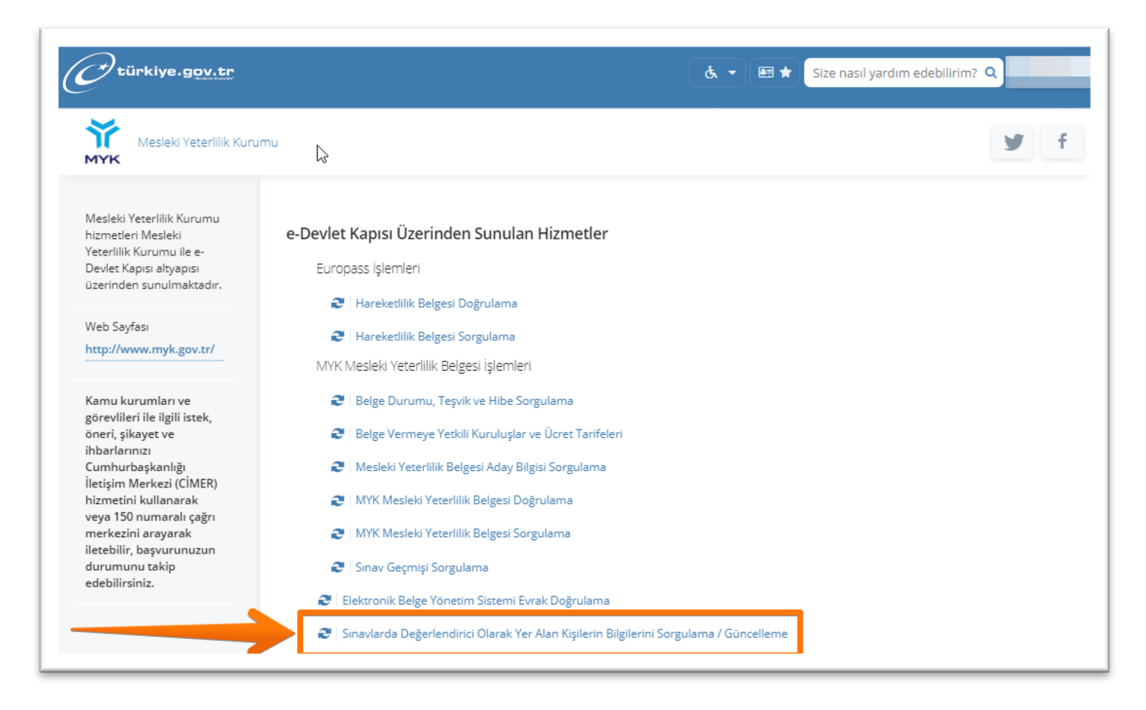

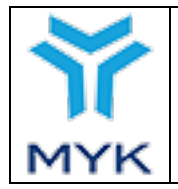

| Onay Tarihi     | 10.06.2021 |
|-----------------|------------|
| Revizyon No     | 00         |
| Revizyon Tarihi | -          |
| Doküman No      | SBD.KLV.04 |
| Sayfa No        | 6/18       |

# 1.5. E-Devlet Üzerinden Bilgileri Güncellenme

Gelen ekranda MYK Web Portal'da yer alan kişisel bilgiler ve varsa daha önce görev alınan kuruluşlar ve sınav bilgileri görüntülenir. İlk kayıt oluşturacaklar için kişisel bilgilerde eksiklikler olması normaldır. Sayfadaki **"Bilgilerimi Güncelle"** tuşuna basıldığında e-devlet üzerinde kayıtlı olan iletişim bilgileri ve mezuniyet bilgilerinin görüntülenebileceği sayfaya yönlendirilir.

| Mesleki Yeterlilik Kur<br>Sınavlarda Değe                                          | umu<br>erlendirici Olarak Yer /           | Alan Kişilerin Bilgilerini S          | iorgulama / Güncelleme                 | *                          | f 🕑 f                       |
|------------------------------------------------------------------------------------|-------------------------------------------|---------------------------------------|----------------------------------------|----------------------------|-----------------------------|
| Bu hizmet Mesleki<br>Yeterlilik Kurumu işbirliği<br>İlə e Devlet Karışı altırarışı |                                           |                                       |                                        |                            | Bilgilerimi Güncel          |
| üzerinden sunulmaktadır.                                                           | Bu hizmet ile, Meslel<br>güncellenebilir. | ki Yeterlilik Kurumu denetimi         | nde düzenlenen sınavlarda değerlen     | dirici olarak yer alan k   | işilerin bilgileri sorgular |
|                                                                                    | Değerlendirici Bilgil                     | eri                                   |                                        |                            |                             |
|                                                                                    | T.C. Kimlik Numara                        | nız                                   |                                        |                            |                             |
|                                                                                    | Adınız Soyadınız                          | KAAN TUNÇ                             |                                        |                            |                             |
|                                                                                    | Cep Telefonu Num                          | aranız                                |                                        |                            |                             |
|                                                                                    | E-Posta Adresiniz                         |                                       |                                        |                            |                             |
|                                                                                    | Seminer Katılımınız                       |                                       |                                        |                            |                             |
|                                                                                    | Şahit İç Doğrulama                        | Sayısı 0                              |                                        |                            |                             |
|                                                                                    | Kayıt İç Doğrulama                        | Sayısı -                              |                                        |                            |                             |
|                                                                                    | Görev Bilgileri                           |                                       |                                        |                            |                             |
|                                                                                    | Görev Yaptığınız<br>Kuruluş               | Görevli Olduğunuz<br>Yeterliliğin Adı | Görevli Olduğunuz Yeterliliğin<br>Kodu | Görevli Olduğunuz<br>Tarih | Görev Kapsamı               |
|                                                                                    | KUDUMTECT                                 | Web ve Çoklu Ortam                    | 1211/0164 5/00                         | 20/04/2021                 | Değerlendirici, İç          |

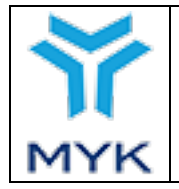

### 1.6. Güncellenen Bilgilerin Kaydı

Açılan sayfadaki iletişim bilgileri ve mezun olunan okul bilgileri üzerinden MYK Web Portal sitesinde yeni profil oluşturulacaktır. Bu sayfadaki bilgiler e-devlet üzerinden değiştirilebilmektedir. MYK Web Portal, e-devlet üzerinde kayıtlı olan iletişim bilgileri üzerinden hesap açacaktır. **"Bilgilerimi Kaydet"** tuşuna basılarak MYK Web Portal'da Sınav Görevlisi hesabı otomatik olarak bu sayfadaki bilgiler üzerinden açılır ve bu sayfadaki iletişim bilgilerine bir bilgilendirme gönderilir.

| Du bienes Martali                                                                        |                                               |                                                                                    |                                                |                                      |                     |
|------------------------------------------------------------------------------------------|-----------------------------------------------|------------------------------------------------------------------------------------|------------------------------------------------|--------------------------------------|---------------------|
| Yeterlilik Kurumu işbirliği<br>ile e-Devlet Kapısı altyapısı<br>üzerinden sunulmaktadır. | < Geri                                        |                                                                                    |                                                |                                      |                     |
|                                                                                          | Aşağıda doğrulanmış<br>aşağıdaki "Bilgilerimi | Cep Telefonu Numaranız ve E-Posta Adre<br>Kaydet" düğmesine tıklayarak Mesleki Yet | siniz görüntülenmekte<br>erlilik Kurumuna gönd | dir. Dilerseniz bu<br>erebilirsiniz. | ı bilgilerinizi     |
|                                                                                          | İletişim Bilgileriniz                         |                                                                                    |                                                |                                      |                     |
|                                                                                          | *Cep Telefonu Numaranız                       |                                                                                    |                                                |                                      |                     |
|                                                                                          |                                               |                                                                                    |                                                |                                      |                     |
|                                                                                          | Doğrulanmış cep telefonu num.                 | aranızı İletişim Seçenekleri sayfasından değiştirebi                               | lirsiniz.                                      |                                      |                     |
|                                                                                          | *E-Posta Adresiniz                            |                                                                                    |                                                |                                      |                     |
|                                                                                          |                                               |                                                                                    |                                                |                                      |                     |
|                                                                                          | Doğrulanmış e-posta adresinizi                | lletişim Seçenekleri sayfasından değiştirebilirsiniz.                              |                                                |                                      |                     |
|                                                                                          | Eğitim Bilgileriniz                           |                                                                                    |                                                |                                      |                     |
|                                                                                          | Üniversite Mezuniyet Bilgile                  | riniz                                                                              |                                                |                                      |                     |
|                                                                                          | Üniversite                                    | Fakülte / MYO / YO /<br>Enstitü                                                    | Program                                        | Diploma<br>Notu                      | Mezuniyet<br>Tarihi |
|                                                                                          |                                               | MÜHENDİSLİK FAKÜLTESİ                                                              | BİLGİSAYAR<br>MÜHENDİSLİĞİ                     |                                      |                     |
|                                                                                          |                                               |                                                                                    |                                                |                                      |                     |
|                                                                                          | Lise mezuniyet bilg                           | iniz bulunmamaktadır.                                                              |                                                |                                      |                     |
|                                                                                          |                                               |                                                                                    |                                                |                                      |                     |
|                                                                                          |                                               |                                                                                    |                                                |                                      |                     |
|                                                                                          |                                               | Bilgilerimi Kayo                                                                   | let >                                          |                                      |                     |
|                                                                                          |                                               |                                                                                    |                                                |                                      |                     |

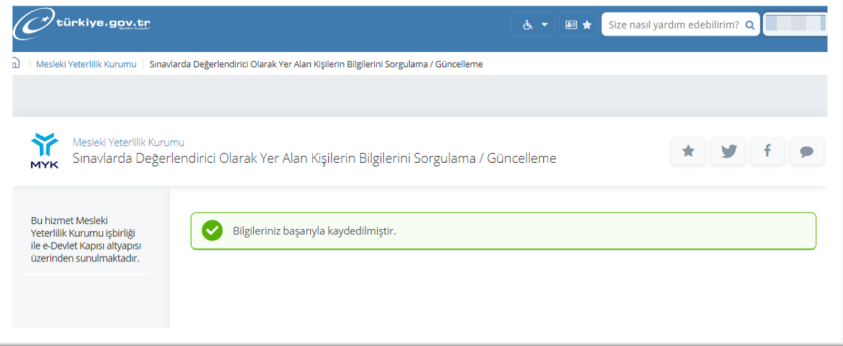

\* SMS Bilgilendirmesi

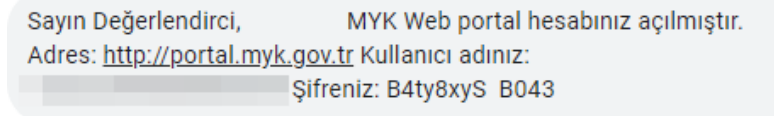

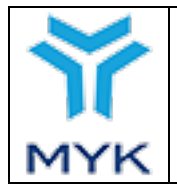

### 1.7. SMS Bilgilendirmesi ve Portal Girişi

E-devlet üzerinde yer alan telefon ve eposta adreslerine gönderilmiş olan kullanıcı adı ve şifre ile MYK Web Portal'a giriş yapılır.

# 2. Sınav Görevlisi Modülü Portal Kullanımı

Sınav görevlilerinin kuruluşlar tarafından onaylanabilmesi için Sınav Görevlisi Profilinin tamamlanması gerekmektedir.

#### Profilin tamamlanması için yapılacaklar:

- i. "Kimlik Bilgilerini Güncelle" butonu ile E-devlet aktivasyonunun gerçekleştirilmesi,
- ii. Kişiye ait son 1 yıl içinde çekilmiş anlaşılır bir "Vesikalık Fotoğraf" yüklenmesi,
- iii. **"Öğrenim Bilgisi Güncelle"** butonu ile e-devlet üzerinden öğrenim bilgilerinin getirilmesi,
- iv. **"SGK'dan İş Deneyimlerini Güncelle"** butonu ile SGK'dan iş deneyimlerinin güncellenmesi, (yabancı ise deneyim bilgilerinin girilmesi)
- v. Ölçütlerin karşılandığı Ulusal Yeterliliklerin "Yeterlilik" sekmesinde tanımlanması,
- vi. "MYK eğitimleri" kısmında katılım sağlanan eğitimlerin görüntülenebilmesi,
- vii. E-devletten alınan adli sicil kaydının "Belgeler" kısmına yüklenmesi.

#### 2.1. Sınav Görevlisi Bilgileri

<u>http://portal.myk.gov.tr</u> adresinden kullanıcı adı ve şifresi ile giriş yapıldığında görülen sınav görevlisinin kimlik bilgilerinin yer aldığı sayfadır. Sınav görevlisi T.C. vatandaşı ise **"Kimlik Bilgileri Güncelle"** tuşuna basarak kimlik bilgilerini e-devlet üzerinden güncellemelidir. T.C. vatandaşı olmayan sınav görevlileri ilgili alanları doldurup **"Kaydet"** tuşuna basarak bilgilerini güncelleyebilir. Sınav görevlileri profillerini tamamlayabilmek için kendilerine ait bir resim yüklemelidir.

|                               |                                                                  | - KAAN TUNÇ                                                         |              |
|-------------------------------|------------------------------------------------------------------|---------------------------------------------------------------------|--------------|
| Sınav Görevlisi Bilgileri Öğr | nim Durumu Deneyim Yeterlilik Belgeler MYK Eğitimleri Görev Tale | epleri 🕥 Sınav Görevleri 🛛 Görevli Olduğu Kuruluşlar 🛛 YBK Profil G | örme Yetkisi |
| Kimlik Bilgilerimi Güncelle   |                                                                  |                                                                     |              |
| T.C. Kimlik / Pasaport No:    |                                                                  |                                                                     | (            |
| Uyruk:                        | Т.С.                                                             | Ŧ                                                                   |              |
| Ad:                           | KAAN                                                             |                                                                     |              |
| Soyad:                        | TUNÇ                                                             |                                                                     | and and      |
| Doğum Tarihi:                 |                                                                  |                                                                     | Resim Yükle  |
| Doğum Yeri:                   |                                                                  |                                                                     |              |
| Telefon:                      |                                                                  |                                                                     |              |
| E-Posta:                      |                                                                  |                                                                     |              |
| Çalışma Bilgisi:              | ® Çalışan ⊖ Emekli ⊝ İşsiz                                       |                                                                     |              |
| Adres:                        | Ankara                                                           |                                                                     |              |
|                               |                                                                  |                                                                     |              |
| Sehir                         | ANKADA                                                           |                                                                     | h            |
|                               |                                                                  |                                                                     |              |
| Kaydet                        |                                                                  |                                                                     |              |

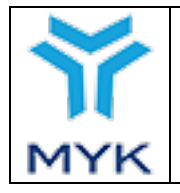

| Onay Tarihi     | 10.06.2021 |
|-----------------|------------|
| Revizyon No     | 00         |
| Revizyon Tarihi | -          |
| Doküman No      | SBD.KLV.04 |
| Sayfa No        | 9/18       |

# 2.2. Öğrenim Durumu

Sınav görevlisinin öğrenim bilgilerinin yer aldığı sayfadır. Sınav görevlisi T.C. vatandaşı ise **"Öğrenim Bilgisi Güncelle"** tuşuna basarak öğrenim durumunu e-devlet üzerinden güncellemelidir. T.C. vatandaşı olmayan sınav görevlileri ilgili alanları doldurup **"Kaydet"** tuşuna basarak bilgilerini güncelleyebilir.

| <u>- KAAN TUNÇ</u>                                                                                                    |                                                    |                  |     |  |
|----------------------------------------------------------------------------------------------------|----------------------------------------------------|------------------|-----|--|
| Sınav Görevlisi Bilgileri Öğrenim Durumu Deneyim Yeterlilik Belgeler MYK Eğitimleri Görev Talepleri 💽 Sınav G<br>Öğrenim Bilgisi Güncelle | örevleri Görevli Olduğu Kuruluştar YBK Profil Görm | Yetkisi          |     |  |
| Eğitim Kurumu                                                                                                    | Bölümü                                             | Mezuniyet Tarihi | Sil |  |
| TOBB EKONOMÍ VE TEKNOLOJÍ ÜNÍVERSÍTESÍ/MÜHENDÍSLÍK FAKÜLTESÍ BÍLGÍSAYAR MÜHENDÍSLÍĞÍ 18/04/2014 SI                                        |                                                    |                  |     |  |
|                                                                                                    |                                                    |                  |     |  |

#### 2.3. Deneyim

Sınav görevlisinin deneyim bilgilerinin yer aldığı sayfadır. Sınav görevlisi SGK da kaydı var ise **"SGK'dan İş Deneyimlerini Güncelle"** tuşuna basarak iş deneyim bilgisini e-devlet üzerinden güncelleyebilir. T.C. vatandaşı olmayan sınav görevl©ileri ilgili alanları doldurup **"Kaydet"** tuşuna basarak bilgilerini güncelleyebilir.

| <u>- Kr</u>                                                                                                    | AAN TUNÇ                                    |                    |                 |              |
|----------------------------------------------------------------------------------------------------|---------------------------------------------|--------------------|-----------------|--------------|
| Sinav Görevlisi Bilgilen Öğrenim Durumu Deneyim Yeterlilik Belgeler MYK Eğitimlen Görev Taleple<br>İş Deneyimi Güncelle | eri 💽 Sınav Görevleri 🤇 Görevli Olduğu Kuru | ıluşlar YBK Profil | I Görme Yetkisi |              |
| İşveren                                                                                                    | Meslek                                      | Gün                | Giriş Tarihi    | Çıkış Tarihi |
| ANONIM ŞİRKETİ                                                                                                    | Bilgisayar Mühendisi                        | 5                  | 26/04/2021      |              |
| TEKNOLOJİ BİLİŞİM BİLGİSAYAR EĞİTİM DANIŞMANLIK YA                                                                      | Bilgisayar Mühendisi                        | 1092               | 26/02/2018      |              |
| YAZILIM A.Ş.                                                                                                    | Bilgisayar Mühendisi                        | 397                | 20/01/2017      | 25/02/2018   |
| YAZILIM A.Ş.                                                                                                    | Bilgisayar Mühendisi                        | 387                | 05/10/2013      | 31/10/2014   |
| TOBB EKONOMİ VE TEKNOLOJİ ÜNİVERSİTESİ                                                                                  |                                             | 97                 | 02/05/2013      | 07/08/2013   |
| FOBB EKONOMİ VE TEKNOLOJİ ÜNİVERSİTESİ                                                                                  | Bilinmiyor                                  | 97                 | 02/05/2012      | 07/08/2012   |
| TOBB EKONOMİ VE TEKNOLOJİ ÜNİVERSİTESİ                                                                                  | Bilinmiyor                                  | 120                | 12/09/2011      | 11/01/2012   |
| TOBB EKONOMİ VE TEKNOLOJİ ÜNİVERSİTESİ                                                                                  | Bilinmiyor                                  | 10                 | 10/01/2011      | 19/01/2011   |
| HIZMETLERI TICARET LTD.ŞTİ.                                                                                             | Bilinmiyor                                  | 76                 | 16/06/2008      | 01/09/2008   |
|                                                                                                    |                                             |                    |                 |              |

#### 2.4. Yeterlilik

Sınav görevlisinin yeterlilik bilgilerinin yer aldığı sayfadır. Sınav görevlisi değerlendirici ölçütlerini tam olarak karşıladığı yeterlilikleri **"Yeni Yeterlilik Ekle"** tuşuna basarak ekler. Görevlendirmeler bu sayfaya eklenen yeterlilikler üzerinden yapılır.

|                                                   |                          | <u>- KAAN TUNÇ</u>                                        |                                                            |               |
|---------------------------------------------------|--------------------------|-----------------------------------------------------------|------------------------------------------------------------|---------------|
| Sınav Görevlisi Bilgileri Öğrenim Durumu          | Deneyim Yeter            | tilik Belgeler MYK Eğitimleri Görev Talepleri 🕥 Sınav Gör | revleri Görevli Olduğu Kuruluşlar YBK Profil Görme Yetkisi |               |
| + Yeni Yeterlilik Ekle                            |                          |                                                           |                                                            |               |
| Sayfada 10 🗸 kayıt göster                         |                          |                                                           | Ara:                                                       |               |
| Yeterlilik                                        | Sektör 🝦                 | Değerlendirici Ölçütleri 🔶                                | Değerlendirici Ölçütlerini Karşıladığına Dair Açıklama     | \$ Sil \$     |
| 13UY0164-5/00 Web ve Çoklu Ortam<br>Geliştiricisi | Bilişim<br>Teknolojileri | Değerlendirici olarak görev alacak kişilerin aşağı 🜖      | - Mühendislik alanında bir lisans programından mez 🕚       | Sil           |
| 11UY0010-3/04 Çelik Kaynakçısı                    | Metal                    | Değerlendiricinin aşağıdaki koşullardan en az bir 🜖       | Meslek yüksekokullarının metal teknolojileri, kayn 🚯       | Sil           |
| 2 kayıttan 1 - 2 arasındaki kayıtlar gösteriliy   | /or                      |                                                           | (İlk) (Önceki) (1) (S                                      | onraki) (Son) |

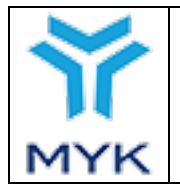

| Onay Tarihi     | 10.06.2021 |
|-----------------|------------|
| Revizyon No     | 00         |
| Revizyon Tarihi | -          |
| Doküman No      | SBD.KLV.04 |
| Sayfa No        | 10/18      |

# 2.5. Belgeler

Sınav görevlisinin belgelerinin yer aldığı sayfadır. Sınav görevlisi eklemek istediği eğitim ve deneyimlerini kanıtlayıcı belgeleri veya MYK tarafından istenilen belgeleri "Yeni Belge Ekle" tuşuna basarak ekler.

| <u>- KAAN TUNÇ</u>                                                                  |                                                                      |                  |       |     |  |  |  |  |
|-------------------------------------------------------------------------------------|----------------------------------------------------------------------|------------------|-------|-----|--|--|--|--|
| Sınav Görevlisi Bilgileri Öğrenim Durumu Deneyim Yeterfilik Belgeler MYK Eğitimleri | Görev Talepleri 🕘 Sınav Görevleri Görevli Olduğu Kuruluşlar YBK Prot | il Görme Yetkisi |       |     |  |  |  |  |
| + Yeni Belge Ekle                                                                   |                                                                      |                  |       |     |  |  |  |  |
| Belge Adı                                                                           | Belge Tipi                                                           | Belge Tarihi     | Belge | Sil |  |  |  |  |
| 2021 Adli Sicil Kaydı                                                               | Adli Sicil Kaydı                                                     | 01/05/2021       | 4     | Sil |  |  |  |  |

# 2.6. MYK Eğitimleri

Sınav görevlisinin aldığı MYK eğitimlerinin görüntülendiği sayfadır. Katılım sağlanan MYK eğitimleri otomatik olarak burada görüntülenir. Kişi katıldığı bir eğitimi burada görüntüleyemiyor ise <u>seminer@myk.gov.tr</u> adresi ile iletişime geçmelidir.

|            |                         |                 | - KAAN TUNÇ                                                                                                    |       |
|------------|-------------------------|-----------------|----------------------------------------------------------------------------------------------------|-------|
| Sinav      | Görevlisi Bilgileri     | Öğrenim Duru    | mu Deneyim Yeterlilik Belgeler MYK Eğitimleri Görev Talepleri 💽 Sınav Görevleri Görevli Okluğu Kuruluşlar YBK Profil Görme Yetkisi |       |
|            |                         |                 | MYK Semineri                                                                                                    |       |
| Semi<br>ID | ner Başlangıç<br>Tarihi | Bitiş<br>Tarihi | Kuruluş                                                                                                    | Belge |
| 13         | 12.04.2019              | 15.04.2019      | Kurumtest                                                                                                    | 8     |

# 2.7.Görev Talepleri

Sınav görevlisinden talep edilen görevlerin yer aldığı sayfadır. Sınav görevlisi bu sayfada kendisine hangi kuruluşun hangi ulusal yeterlilik için hangi görev talebinde bulunduğunu görebilir, istediği görevleri onaylayabilir veya reddedebilir.

|     |        |                                                                            | - KAAN TUNÇ                                                                 |                    |
|-----|--------|----------------------------------------------------------------------------|-----------------------------------------------------------------------------|--------------------|
| Sin | av Gör | evlisi Bilgileri Öğrenim Durumu Deneyim Yeterlilik Belgeler MYK Eğitimleri | Görev Talepleri 🕐 Sınav Görevleri Görevli Olduğu Kuruluşlar YBK Profil Görm | e Yetkisi          |
|     |        | Sınav Gö                                                                   | revlisi Onayı Beklenen                                                      |                    |
| Tū  | münü S | Seç Tüm Seçimi Kaldır                                                      | Seçilenleri Onayla                                                          | Seçilenleri Reddet |
|     | #      | Kuruluş                                                                    | Yeterlilik                                                                  | Görev              |
|     | ~      | Kurum YBK Test A. Ş.                                                       | 13UY0164-5/00 Web ve Çoklu Ortam Geliştiricisi                              | İç Doğrulayıcı     |
|     | ~      | Kurum YBK Test A. Ş.                                                       | 13UY0164-5/00 Web ve Çoklu Ortam Geliştiricisi                              | Değerlendirici     |

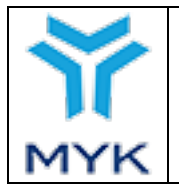

| Onay Tarihi     | 10.06.2021 |
|-----------------|------------|
| Revizyon No     | 00         |
| Revizyon Tarihi | -          |
| Doküman No      | SBD.KLV.04 |
| Sayfa No        | 11/18      |

Sınav görevlisinin onayladığı görev talepleri kuruluşun onayına ve imzasına sunulur. Sınav görevlisi herhangi bir görev talebini onayladıktan sonra yine bu sayfada **"Kuruluş Onayı Beklenen"** görev talebi şeklinde görebilir.

|   |                                                                                    | - KAAN TUNÇ                                                                         |                         |
|---|------------------------------------------------------------------------------------|-------------------------------------------------------------------------------------|-------------------------|
|   | Sınav Görevlisi Bilgileri Öğrenim Durumu Deneyim Yeterlilik Belgeler MYK Eğitimler | Görev Talepleri 2 Sınav Görevleri Görevli Olduğu Kuruluşlar YBK Profil Görme Yebisi |                         |
|   | K                                                                                  | uruluş Onayı Beklenen                                                               |                         |
|   |                                                                                    |                                                                                     |                         |
| L | Kuruluş                                                                            | Yeterlilik                                                                          | Görev                   |
|   | Kuruluş<br>Kurum YBK Test A. Ş.                                                    | Yeterlilik<br>13UY0164-5/00 Web ve Çoklu Ortam Geliştiricisi                        | Görev<br>İç Doğrulayıcı |

#### 2.8. Sınav Görevleri

Sınav görevlisinin görevlendirildiği geçmiş ve gelecek sınavların görüntülendiği sayfadır.

|                          |                                                          |              |                              |                                 | <u>- Kaan Tun</u> | <u>Ç</u> |                       |                      |                        |         |                             |
|--------------------------|----------------------------------------------------------|--------------|------------------------------|---------------------------------|-------------------|----------|-----------------------|----------------------|------------------------|---------|-----------------------------|
| Sinav O<br>YBK Pr        | Sõrevlisi Bilgileri Dğrenim Durumu<br>ofil Görme Yetkisi | Deneyim Yete | terlilik Belgeler            | MYK Eğitimleri                  | Görev Talepler    | i        | Sınav Görev           | leri <mark>Gö</mark> | evli Olduğu Kuruluşlar |         |                             |
|                          |                                                          | Yapılacak Sı | Sinavlar <mark>Sonu</mark> g | ç <mark>Bildirilmem</mark> iş S | Sınavlar Sonuç    | Bildiri  | ilmiş Sınavlar 🚺 İpta | l Edilen Sın         | avlar                  |         |                             |
| Sayfada                  | 10 V kayıt göster                                        |              |                              |                                 |                   |          |                       |                      | Ara:                   |         |                             |
| Sınav<br>ID <sup>▼</sup> |                                                          | Yet          | eterlilik                    |                                 |                   | ¢        | Sınav Tarihi          |                      | Kuruluş                | ¢       | Toplam<br>Aday <sup>®</sup> |
| Test<br>Sınav<br>ID      | 12UY0048-3/01 Duvarcı                                    |              |                              |                                 |                   |          | 21.05.2021<br>09:30   | Kurumtes             | t                      |         | 1                           |
| l kayıtta                | n 1 - 1 arasındaki kayıtlar gösterili                    | iyor         |                              |                                 |                   |          |                       |                      | Îlk Önceki             | 1 Sonra | aki Son                     |

#### 2.9. Görevli Olduğu Kuruluşlar

Sınav görevlisinin aktif olarak görev aldığı kuruluşların, yeterliliklerin ve görevlerin bulunduğu sayfadır.

|                      |                                |                      |                              |                  | - KAAN TUI               | <u>1Ç</u>        |           |                 |                   |                         |
|----------------------|--------------------------------|----------------------|------------------------------|------------------|--------------------------|------------------|-----------|-----------------|-------------------|-------------------------|
| Sınav Görevlisi B    | ilgileri Öğr                   | enim Durumu Deneyim  | Yeterlilik Belge             | ler MYK Eğitimle | ri Görev Taleple         | ri 0 Sınav Görev | Görevli O | lduğu Kuruluşla | r                 |                         |
| YBK Profil Görme     | e Yetkisi                      |                      |                              |                  |                          |                  |           |                 |                   |                         |
| Sayfada 10 🔹         | <ul> <li>kayıt göst</li> </ul> | er                   |                              |                  |                          |                  |           | Ara:            |                   |                         |
| Yeterlilik<br>Kodu 🔶 | Yeterlilik<br>Revizyoñ         | Y                    | 'ete <mark>rlilik Adı</mark> |                  | Sektör 🛔                 | Ku               | uluş 🔶    | Değerlendiric   | İç<br>Doğrulayıcı | Kara <u>r</u><br>Verici |
| 13UY0164-5           | 00                             | Web ve Çoklu Ortam G | eliştiricisi                 |                  | Bilişim<br>Teknolojileri | KURUMTEST        |           | ~               | ~                 | ×                       |
| 1 kayıttan 1 - 1 ar  | rasındaki kay                  | yıtlar gösteriliyor  |                              |                  |                          |                  |           | Ílk Öncel       | ki 1 Sonrak       | ki Son                  |

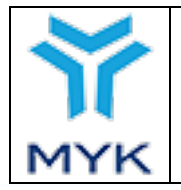

| Onay Tarihi     | 10.06.2021 |
|-----------------|------------|
| Revizyon No     | 00         |
| Revizyon Tarihi | -          |
| Doküman No      | SBD.KLV.04 |
| Sayfa No        | 12/18      |

Sınav görevlisi istediği görevi iptal edebilir. Aktif olan görevler yeşil tik işareti ile görülmektedir. İptal etmek istediği görevdeki yeşil tike basarak görevi iptal edebilir.

|                      |                                 |                                                   | - NAAN LUN               | <u>ly.</u>           |             |                |                  |                 |
|----------------------|---------------------------------|---------------------------------------------------|--------------------------|----------------------|-------------|----------------|------------------|-----------------|
| Sınav Görevlisi B    | lilgileri Öğre                  | nim Durumu Deneyim Yeterlilik Belgeler MYK Eğitim | leri Görev Taleple       | ri 💿 Sınav Görevleri | Görevli Ol  | duğu Kuruluşla | r                |                 |
| YBK Profil Görme     | e Yetkisi                       |                                                   |                          |                      |             |                |                  |                 |
| Sayfada 10 🔹         | <ul> <li>kayıt göste</li> </ul> | r                                                 |                          |                      |             | Ara:           |                  |                 |
| Yeterlilik<br>Kodu 🗳 | Yeterlilik<br>Revizyon          | Yeterlilik Adı                                    | Sektör                   | Kurulu               | 5 <b>\$</b> | Değerlendiric  | İç<br>Doğrulayıc | Karar<br>Verici |
| 13UY0164-5           | 00                              | Web ve Çoklu Ortam Geliştiricisi                  | Bilişim<br>Teknolojileri | KURUMTEST -          |             | → <            | ~                | ×               |
| kayıttan 1 - 1 a     | rasındaki kay                   | ıtlar gösteriliyor                                |                          |                      |             | (İlk) Önce     | ki 1 Sonrak      | i Son           |

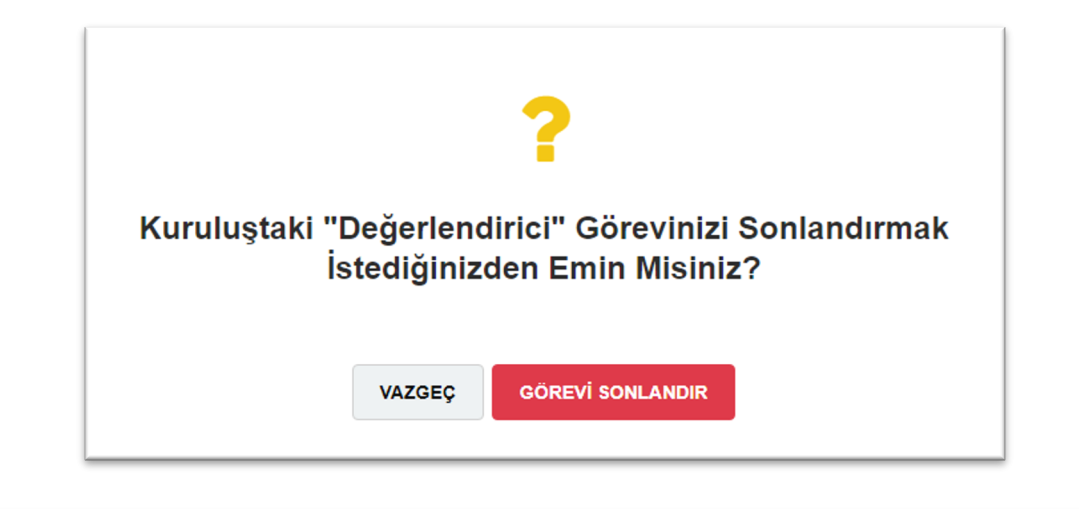

|                    |                        |                                   |                       | - KAAN TUNG              |                   |            |                |                   |              |
|--------------------|------------------------|-----------------------------------|-----------------------|--------------------------|-------------------|------------|----------------|-------------------|--------------|
| Sınav Görevlisi E  | Bilgileri Öğr          | enim Durumu Deneyim Yeterlilik Be | lgeler MYK Eğitimleri | Görev Talepleri          | 0 Sınav Görevleri | Görevli Ol | duğu Kuruluşla |                   |              |
| YBK Profil Görm    | e Yetkisi              |                                   |                       |                          |                   |            |                |                   |              |
| ayfada 10 •        | ✓ kayıt göst           | er                                |                       |                          |                   |            | Ara:           |                   |              |
| Yeterlilik<br>Kodu | Yeterlilik<br>Revizyon | Yeterlilik Adı                    |                       | Sektör 🔶                 | Kuruluş           |            | Değerlendiric  | İç<br>Doğrulayıcı | Kara<br>Veri |
| 13UY0164-5         | 00                     | Web ve Çoklu Ortam Geliştiricisi  | -                     | Bilişim<br>Teknolojileri | KURUMTEST         |            | ×              | ~                 | ×            |
| kayıttan 1 - 1 a   | rasındaki ka           | yıtlar gösteriliyor               |                       |                          |                   |            |                |                   |              |

#### 2.10. YBK Profil Görme Yetkisi

Sınav görevlisinden profilini görme yetkisi talep eden kuruluşların yer aldığı sayfadır. Sınav görevlisi profilini görme yetkisi taleplerini onaylayabilir veya reddedebilir. Daha önce yetki verdiği kuruluşların profil görme yetkilerini iptal edebilir. Profil görme yetkisi verdiği kuruluşlar sınav görevlisinin tüm bilgilerini ve kuruluş ile ortak olan bilgileri görüntüleyebilmekte ama değişiklik yapamamaktadır. Diğer kuruluşların sınav görevlisi ile ilgili olan bilgilerini görememektedir. Profil görme yetkisi olmayan kuruluşlar sınav görevlisine yeni bir görev talebinde bulunamaz.

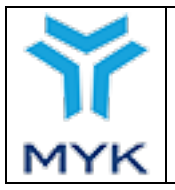

# 3.Kuruluşun Sınav Görevlilerini Yönetimi

#### 3.1. Sınav Görevlisi Ekleme

Kuruluş sınav görevlilerini ve bu kişilerin görevlendirme kapsamlarını yönetmek için **"Sınav Görevli Yönetimi"** sayfasına girer. Bu sayfada daha önce görevlendirme talebinde bulunduğu aktif sınav görevlileri görüntülenir.

Kuruluş daha önce görev talebinde bulunmadığı veya aktif olarak görevlendirmediği sınav görevlisine yeni bir görev talebinde bulunabilmek için öncelikle "Yeni Sınav Görevlisi Ekle" tuşuna basar.

| Sınav Görevli Yönetimi                                                                                                    |  |  |  |  |  |  |  |
|----------------------------------------------------------------------------------------------------|--|--|--|--|--|--|--|
| + Yeni Sınav Görevlisi Ekle                                                                                                    |  |  |  |  |  |  |  |
| Kimlik NO         Adı         Soyadı         Göreyli<br>Onayı         Kuruluş<br>Onayı         Onayı         Onaylı         Detay |  |  |  |  |  |  |  |
|                                                                                                    |  |  |  |  |  |  |  |

Görev talebinde bulunmak istediği sınav görevlisinin "TC kimlik numarası, adı, soyadı ve doğum tarihini" girerek **"Getir"** tuşuna basar.

|                      | )                                    |
|----------------------|--------------------------------------|
| Yeni Sınav Görevlisi |                                      |
|                      |                                      |
| Kaan                 |                                      |
| TUNÇ                 |                                      |
|                      |                                      |
| 2 Get                | ir                                   |
|                      | Yeni Sınav Görevlisi<br>Kaan<br>TUNÇ |

Kimlik bilgileri ile sorgulama sonucu görüntülenen sınav görevlisine yeni bir görev talebinde bulunmadan önce ilgili sınav görevlisinin satırında yer alan **"Detay"** tuşuna basılır.

| Sınav Görevli Yönetimi |      |          |                  |                  |        |       |
|------------------------|------|----------|------------------|------------------|--------|-------|
| Kimlik NO              | Adı  | Soyadı   | Görevli<br>Onayı | Kuruluş<br>Onayı | Onaylı | Detay |
|                        | KAAN | тинс 1 — | -0-              |                  |        | Detay |

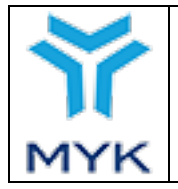

| Onay Tarihi     | 10.06.2021 |
|-----------------|------------|
| Revizyon No     | 00         |
| Revizyon Tarihi | -          |
| Doküman No      | SBD.KLV.04 |
| Savfa No        | 14/18      |

# 3.2. Sınav Görevlisi Profilini Görme Talebi Gönderme

Açılan sayfada görevlendirme talebinde bulunacak sınav görevlisinin profilinde girmiş olduğu yetkin olduğunu beyan ettiği yeterlilikler ile kuruluşun yetkili olduğu yeterliliklerin kesişimi listelenir. Kuruluş bu yeterliliklerden görevlendirme talebinde bulunabilecektir. Bunun için kişinin değerlendirici ölçütlerini karşılayıp karşılamadığı kuruluş tarafından kontrol ederek doğrulanmalıdır. **Bu doğrulamada sorumluluk kuruluşa aittir.** 

Kuruluş eğitim ve deneyim bilgilerini görebilmek için sınav görevlisinin profilini görme yetkisine sahip olmalıdır. Bunun için sayfadaki **"Sınav Görevlisi Profili"** tuşuna basar.

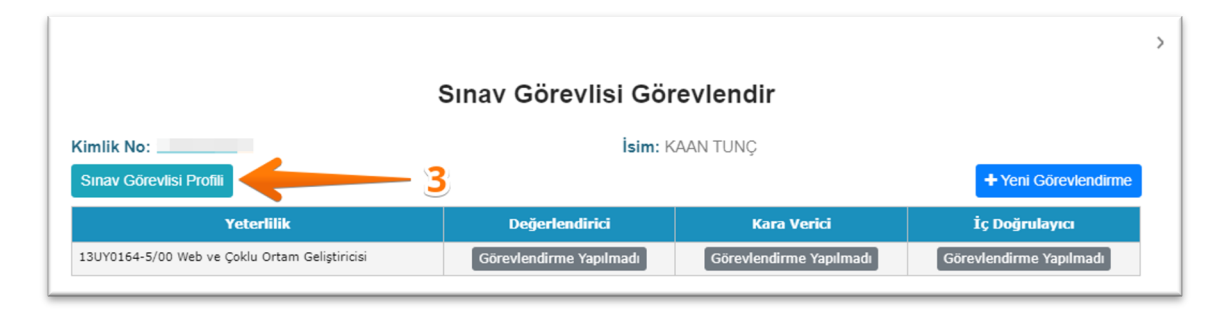

Eğer daha önce sınav görevlisinin profilini görme yetkisi verilmemişse sınav görevlisinden profilini görmek için yetki talep eder.

| Sınav Görevlisi Profilini Görme Yetkisi                                                   |
|-------------------------------------------------------------------------------------------|
| T.C. Kimlik numaralı KAAN TUNÇ isimli sınav görevlisinin profilini görme yetkiniz yoktur. |
| Yetki Talep Et                                                                            |

Profil görme yetkisi sınav görevlisi tarafından onaylanan kuruluşlar ilgili sınav görevlisinin profilini, eğitim ve deneyim bilgileri ile ilgili kanıtlarını görüntüleyebilir ancak herhangi bir değişiklik yapamaz.

|                            | _KAAN TUNÇ                                                              |
|----------------------------|-------------------------------------------------------------------------|
| Sınav Görevlisi Bilgileri  | Öğrenim Durumu Deneyim Yelenlik Belgeler MYK Eğilimleri Sınav Görevleri |
| T.C. Kimlik / Pasaport No: |                                                                         |
| Uyruk:                     | т.с. •                                                                  |
| Ad:                        | KAAN                                                                    |
| Soyad:                     | TUNÇ                                                                    |
| Doğum Tarihi:              |                                                                         |
| Doğum Yeri:                |                                                                         |
| Telefon:                   |                                                                         |
| E-Posta:                   |                                                                         |
| Çalışma Bilgisi:           |                                                                         |
| Adres:                     | Ankara                                                                  |
|                            |                                                                         |
| 0-bin                      |                                                                         |
| şenir:                     | ANKARA                                                                  |

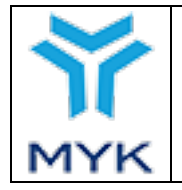

| Onay Tarihi     | 10.06.2021 |
|-----------------|------------|
| Revizyon No     | 00         |
| Revizyon Tarihi | -          |
| Doküman No      | SBD.KLV.04 |
| Sayfa No        | 15/18      |

#### 3.3. Sınav Görevlisine Görev Teklifi Gönderme

Profil görüntüleme yetkisine sahip olan kuruluş kişinin ilgili yeterliliklerde değerlendirici ölçütlerinin karşılandığını kontrol edip doğruladıktan sonra görevlendirmek isterse sınav görevlisi için **"Yeni Görevlendirme"** tuşuna basar.

|                                                |                         |                         | >                       |
|------------------------------------------------|-------------------------|-------------------------|-------------------------|
| :                                              | Sınav Görevlisi Gör     | evlendir                |                         |
| Kimlik No:                                     | <b>İsim</b> : K         | AAN TUNÇ                |                         |
| Sınav Görevlisi Profili                        |                         | 5                       | + Yeni Görevlendirme    |
| Yeterlilik                                     | Değerlendirici          | Kara Verici             | İç Doğrulayıcı          |
| 13UY0164-5/00 Web ve Çoklu Ortam Geliştiricisi | Görevlendirme Yapılmadı | Görevlendirme Yapılmadı | Görevlendirme Yapılmadı |

Kuruluşun görevlendirme yapabileceği yeterlilikler ve görevler listelenir. Kuruluş bu sayfada sınav görevlisine hangi yeterlilikten hangi görevleri teklif edeceğini seçer ve **"Kaydet ve Sınav Görevlisi Onayına Gönder"** tuşuna basar. Burada seçilen yeterlilikler ve görevler sınav görevlisi onayına gönderilir. Sınav görevlisi, teklif edilen görevlendirmelerden kabul ettiklerini onaylar.

| - KAAN TUNÇ                                    |                |                  |                   | × |
|------------------------------------------------|----------------|------------------|-------------------|---|
| Yeterlilik                                     | Değerlendirici | Karar Verici     | İç<br>Doğrulayıcı |   |
| 13UY0164-5/00 Web ve Çoklu Ortam Geliştiricisi |                |                  |                   |   |
| Vazgeç 6                                       | Kaydet ve S    | ınav Görevlisi O | nayına Gönder     |   |

Kuruluş aynı sayfada sınav görevlisinin onayında bekleyen kaç tane görev talebi varsa görebilmektedir. Buradaki sayıya basarak hangi görevlerde onay beklendiğini görür.

| + Yeni Sınav Gö | Sınav Görevli Yönetimi     Yeni Sınav Görevlisi Ekle |        |                  |                  |        |       |
|-----------------|------------------------------------------------------|--------|------------------|------------------|--------|-------|
| Kimlik NO       | Adı                                                  | Soyadı | Görevli<br>Onayı | Kuruluş<br>Onayı | Onaylı | Detay |
|                 | KAAN                                                 | TUNÇ   | 2                | 0                | 0      | Detay |

Açılan sayfada sınav görevlisi onayında bekleyen görev talepleri görüntülenir. Kuruluş isterse sınav görevlisi onayında bekleyen görev taleplerini seçim yaparak iptal edebilir.

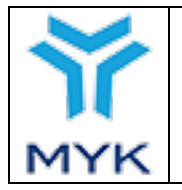

| Onay Tarihi     | 10.06.2021 |
|-----------------|------------|
| Revizyon No     | 00         |
| Revizyon Tarihi | -          |
| Doküman No      | SBD.KLV.04 |
| Sayfa No        | 16/18      |

| KAAN TUNÇ<br>Sınav Görevlisi Onayı Beklenen       |        |                      |  |  |  |
|---------------------------------------------------|--------|----------------------|--|--|--|
| Tümünü Seç Tüm Seçimi Kaldır                      |        |                      |  |  |  |
| Sayfada 10 🗸 kayıt göster                         | Ara: ( |                      |  |  |  |
| # 🛊 Yeterlilik                                    |        | Görev 🔶              |  |  |  |
| 13UY0164-5/00 Web ve Çoklu Ortam Geliştiricisi    |        | Değerlendirici       |  |  |  |
| I3UY0164-5/00 Web ve Çoklu Ortam Geliştiricisi    |        | İç Doğrulayıcı       |  |  |  |
| 2 kayıttan 1 - 2 arasındaki kayıtlar gösteriliyor | ĺlk (  | Önceki 1 Sonraki Son |  |  |  |
| Görevleri İptal Et                                |        |                      |  |  |  |

Sınav görevlisi tarafından onaylanan görev taleplerini ilgili sınav görevlisinin bulunduğu satırda **"Kuruluş Onayı"** sütunu altında görülür. Kuruluş burada kaç tane görevde kuruluş onayı beklediğini görür. Bu sayıya basarak hangi görevlerde kuruluş onayının beklediği görülür.

| Sınav Görevli Yönetimi<br>+ Yeni Sınav Görevlisi Ekle |      |        |   |                  |                  |        |       |  |
|-------------------------------------------------------|------|--------|---|------------------|------------------|--------|-------|--|
| Kimlik NO                                             | Adı  | Soyadı |   | Görevli<br>Onayı | Kuruluş<br>Onayı | Onaylı | Detay |  |
|                                                       | KAAN | TUNÇ   | 7 |                  | 2                | 0      | Detay |  |

Kuruluş sınav görevlisinin onayladığı sınav görevlerinin hangilerine onay verecekse seçim yapar. **"Görev Dokümanı İndir"** tuşuna basarak e-imza ile imzalanacak **"Sınav Görevlisi Görevlendirme Taahhütnamesi"** 'sini görüntüler.

| KAAN TUNÇ<br>Kuruluş Onayı Beklenen                                    |          |                              |  |  |  |  |
|------------------------------------------------------------------------|----------|------------------------------|--|--|--|--|
| Tümünü Seç     Tüm Seçimi Kaldır       Sayfada     10     kayıt göster | 8        | Görev Dokümanı İndir         |  |  |  |  |
| # 🛊 Yeterlilik                                                         | <b>ہ</b> | Görev 🔶                      |  |  |  |  |
| 13UY0164-5/00 Web ve Çoklu Ortam Geliştiricisi                         |          | Değerlendirici               |  |  |  |  |
| ✓ 13UY0164-5/00 Web ve Çoklu Ortam Geliştiricisi                       |          | İç Doğrulayıcı               |  |  |  |  |
| 2 kayıttan 1 - 2 arasındaki kayıtlar gösteriliyor                      | İlk      | Önceki 1 Sonraki Son         |  |  |  |  |
| Görevleri İptal Et                                                     |          | Görevleri Onayla ve E-imzala |  |  |  |  |
|                                                                        | Kapat    |                              |  |  |  |  |

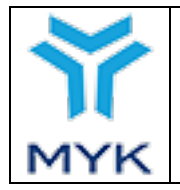

| Onay Tarihi     | 10.06.2021 |
|-----------------|------------|
| Revizyon No     | 00         |
| Revizyon Tarihi | -          |
| Doküman No      | SBD.KLV.04 |
| Sayfa No        | 17/18      |

# 3.4. Sınav Görevlisinin İlgili Kapsamlarda Yetkinliğini Taahhüt Ederek Onaylama

Kuruluş seçmiş olduğu görevlendirme seçimlerini onaylamak için "Görevleri Onayla ve E-imzala" tuşuna basar. E-imza dokümanı iner. Kuruluş inen e-imza dokümanını açarak e-imzalar. Daha önce indirilmiş olan "Görev Dokümanı"nın aynısı arka planda e-imzalanır. Burada kuruluş sadece inen e-imza dokümanını açarak e-imza bilgilerini girer.

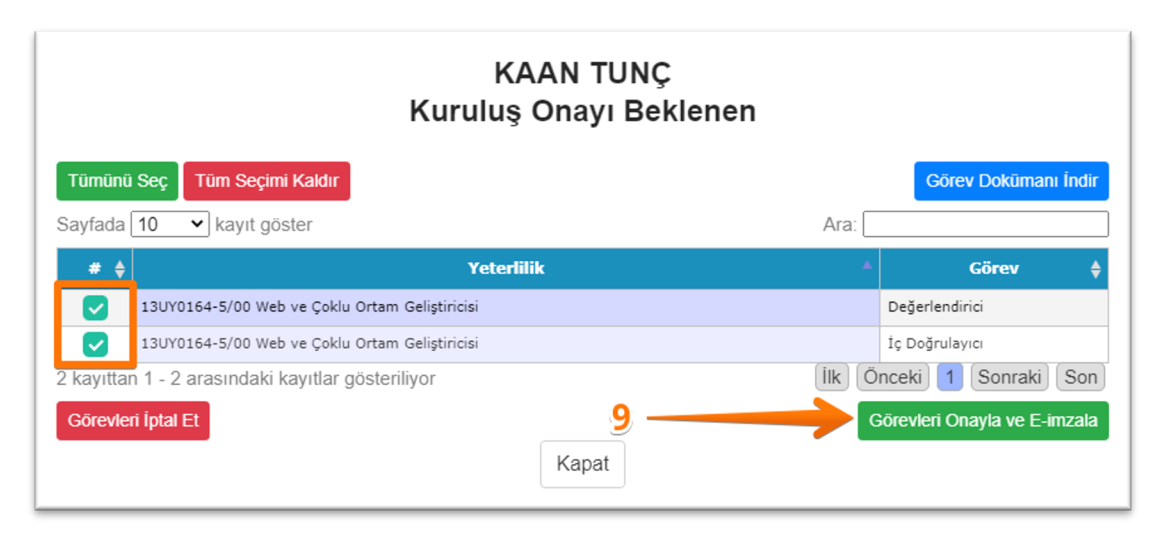

Başarıyla tamamlanan görevlendirme onaylarından sonra kuruluş sınav görevlisini görevlendirdiği yeterliliklerde ve görevlerde açacağı sınavlara atayabilir.

| Sınav Görevli Yönetimi      |      |        |                  |                  |        |       |  |
|-----------------------------|------|--------|------------------|------------------|--------|-------|--|
| + Yeni Sınav Görevlisi Ekle |      |        |                  |                  |        |       |  |
| Kimlik NO                   | Adı  | Soyadı | Görevli<br>Onayı | Kuruluş<br>Onayı | Onaylı | Detay |  |
| 11869794566                 | KAAN | TUNÇ   |                  |                  | 2      | Detay |  |

# 3.5. Görevi Sonlandırma

Kuruluş aktif olarak görev alan sınav görevlilerinin görevlerini iptal edebilir. Sınav görevlisi de aynı şekilde kuruluş ile olan görevlerini iptal etme hakkına sahiptir.

| KAAN TUNÇ<br>Onaylı |                                                                       |          |                |                              |  |  |
|---------------------|-----------------------------------------------------------------------|----------|----------------|------------------------------|--|--|
| <b>Tüm</b><br>Sayfa | <mark>ūnū Seç Tūm Seçimi Kaldır</mark><br>da 10 → kayıt göster        |          |                | Ara:                         |  |  |
| #\$                 | Yeterlilik                                                            | <b>A</b> | Görev 🔶        | Görev Başlangıç Tarihi 🛛 🔶   |  |  |
|                     | 13UY0164-5/00 Web ve Çoklu Ortam Geliştiricisi                        |          | Değerlendirici | 20.04.2021                   |  |  |
|                     | 13UY0164-5/00 Web ve Çoklu Ortam Geliştiricisi                        |          | İç Doğrulayıcı | 20.04.2021                   |  |  |
| 2 kay<br>Göre       | ttan 1 - 2 arasındaki kayıtlar gösteriliyor<br>v <b>leri İptal Et</b> | Kapat    |                | (İlk) Önceki) 1 Sonraki) Son |  |  |

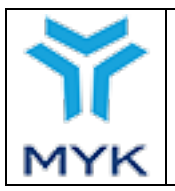

# SIK SORULAN SORULAR:

1- Sistemde mevcut, onaylı bir sınav görevlisi yeni modüle geçiş yapmadan sınavlarda ne zamana kadar görevlendirilebilir?

**Cevap:** Yeni modüle geçmediği sürece eski görevlerinde sınavlarda görev almaya devam edebilir. Ama ilgili sınav görevlisi için yeni bir yeterlilikte veya mevcut bir yeterlilikte yeni bir görev talebinde bulunulması için yeni sisteme geçiş yapılması gerekir. (Değerlendirici, iç doğrulayıcı, karar verici görevleri)

2- Sistemde mevcut, onaylı bir sınav görevlisi başka bir YBK ile çalışmak istediğinde bu yeni görev için onay alma süreci nasıl olacaktır?

**Cevap:** YBK yeni modül üzerinden sınav görevlisinin kimlik bilgilerini girerek görev talebinde bulunur. Eğer sınav görevlisi profil görüntüleme talebini kabul ederse YBK ilgili kişiyi inceleyebilir ve yeni görevlerde görevlendirme talebi gönderebilir. Sınav görevlisi kabul ettiği kuruluşlarda görev alabilir.

3- YBK'lar yeni sistemde tüm sınav görevlilerini listeleme ve görevlendirme yetkisine sahip olacak mı?

**Cevap:** YBK'lar sadece kendilerine "TCKN, Ad, Soyad, Doğum Tarihi" bilgilerini KVKK kapsamında açık rıza ile iletmiş olan kişilerin profillerini sorgulayabilir ve sistem üzerinden profil görme talebi gönderebilir. İlgili kişi talebi kabul etmeden sınav görevlilerinin profillerini görüntüleyemez ve görevlendirme yapamaz.

#### 4- Sınav görevlilerinin onay sürecinde Kurumun rolü nedir ve YBK'ların sorumluluğu nedir?

**Cevap:** Yeni süreçte her şey sınav görevlisi ve YBK arasındadır. Sınav görevlisinin beyan ettiği bilgilerin uygunluğunun ve gerçekliğinin doğrulanmasından da yanlış veya yalan beyanlarından da tamamen YBK sorumludur. YBK görev talebinde bulunduğu ve onayladığı sınav görevlisinin sistemdeki bilgilerinin doğruluğunu Kuruma e-imzalı olarak taahhüt eder. Kurum sistemin sağlıklı ve doğru bir şekilde işlemesini sağlamaktan sorumludur. Kurum düzenli olarak kuruluşlar tarafından onaylanmış sınav görevlilerinin bilgilerini ve görev aldığı sınavları kontrol eder ve doğrulatır. Yapılan incelemelerde sınav görevlilerinin girdiği bilgiler ve değerlendirici ölçütleri arasında tutarsızlık tespit edildiğinde ilgili sınav görevlisinin ilgili yeterlilik veya yeterliliklerde görevlerini iptal eder ve sınav görevlisinin profilini askıya alır. İlgili yeterliliklerde görev almış ise ilgili sınavlar iptal edilir ve onay vermemesi gerektiği halde onay veren kuruluşlara gerekli yaptırımlar uygulanır.

# 5- Potansiyel sınav görevlilerinin değerlendirici ölçütlerini karşılama durumu hakkında Kurum değerlendirme yapacak mıdır?

**Cevap:** Değerlendirici ölçütleri Ulusal Yeterliliklerde açık ve nettir. Açık olmadığı düşünülen ya da değişiklik önerilen konularda Meslek Standartları Dairesi başkanlığına resmi yazı ile başvurulabilir, ancak A kişisinin B yeterliliğinde uygun olup olmadığı konusu sadece denetimlerde yapılacak incelemelerde kontrol edilecektir. Bu süreçler dışında **Kurum uygunluk değerlendirmesi ve görüş hizmeti vermemektedir**. Tereddüt edilen kişiler olursa bunların denetimlerde onaylanması önerilmektedir.

ÖNEMLİ HATIRLATMA: Eğitim şartlarını değerlendirici ölçütlerinde sayıldığı şekilde karşılamayan ve deneyim şartını 1 gün eksik dahi olsa karşılamayan kişilere asla onay verilmemelidir. İlgili mesleğin icrası/eğitimi/denetimi ile ilgili olmayan ve mesleki sayılmayacak deneyimlerin (<u>Ör: kuruluşlarda geçirilen mesleki açıdan niteliksiz görevler ve</u> <u>diğer mesleki olmayan işler gibi</u>) deneyim olarak sayılmadığı ve <u>denetimlerde tespit edilen bu tür uygunsuzlukların sınav ve belge iptalinin</u> yanısıra gerekli yaptırımlarla sonuçlanacaktır!